ภาคผนวก

ภาคผนวก ก คู่มือการใช้งานโปรแกรม

## คู่มือการใช้งานโปรแกรม

 เมื่อผู้เรียนเข้าสู่บทเรียนคอมพิวเตอร์ช่วยสอนแอนิเมชัน 2 มิติ สาระการเรียนรู้สุขศึกษา เรื่องระบบไหลเวียนโลหิต สำหรับชั้นประถมศึกษาปีที่ 6 โรงเรียนบ้านหนองกะทิง จะปรากฏหน้าแรก ของบทเรียน ดังภาพที่ ก.1

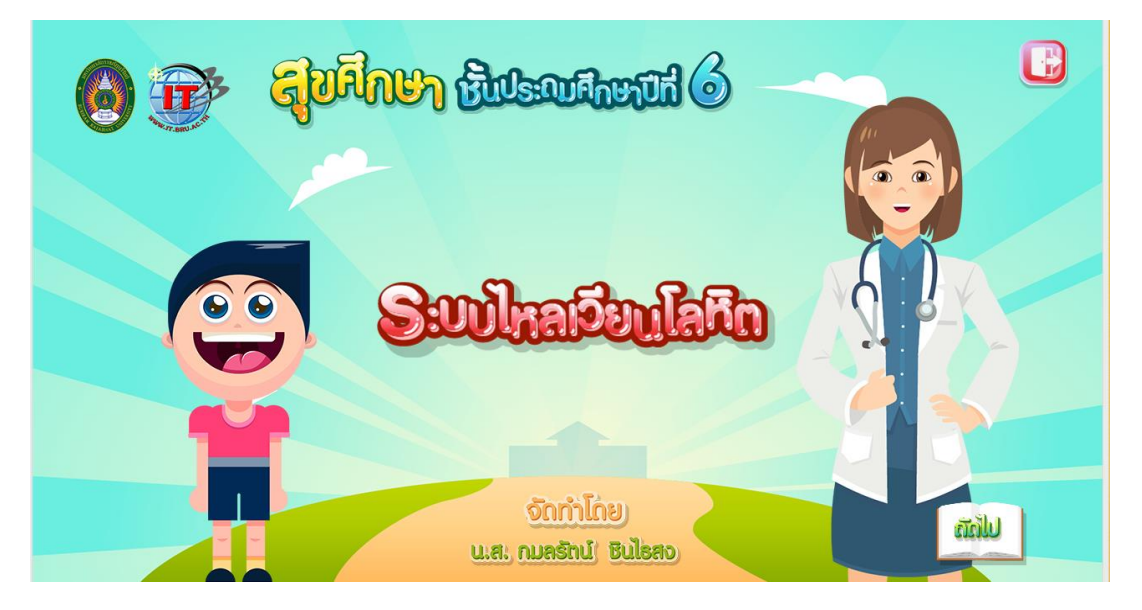

ภาพที่ ก.1 หน้าแรกของบทเรียน

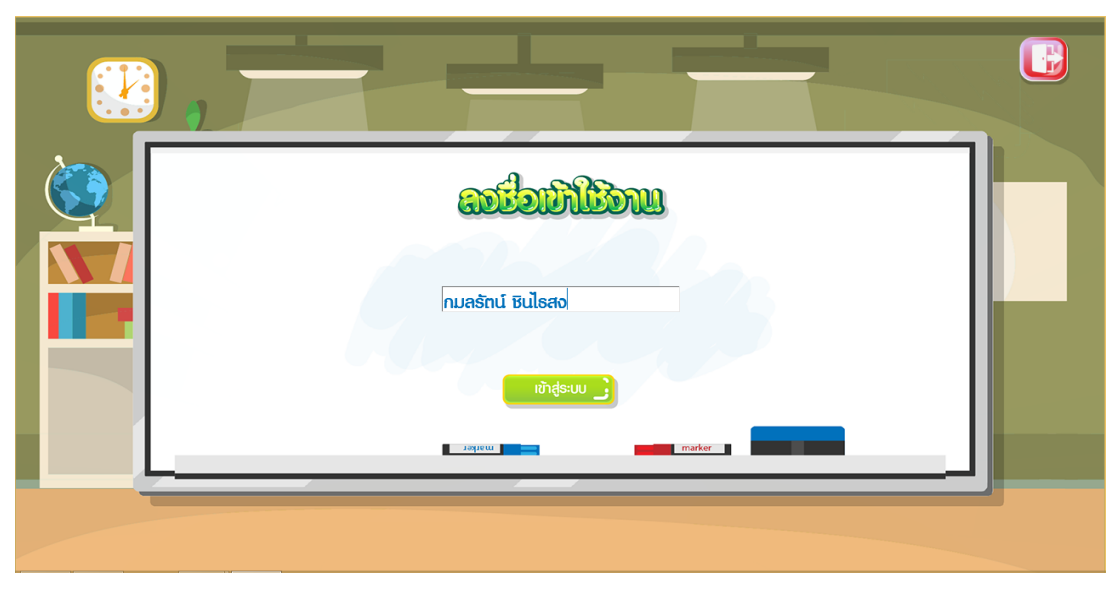

2. ผู้เรียนสามารถเข้าบทเรียนได้โดยกรอกชื่อผู้ใช้ เพื่อล็อกอินเข้าสู่บทเรียน ดังภาพที่ ก.2

**ภาพที่ ก.2** ล็อกอินเข้าสู่บทเรียน

3. ผู้เรียนกรอกข้อมูลสำเร็จแล้วจะเจอหน้ายินดีต้อนรับ ดังภาพที่ ก.3

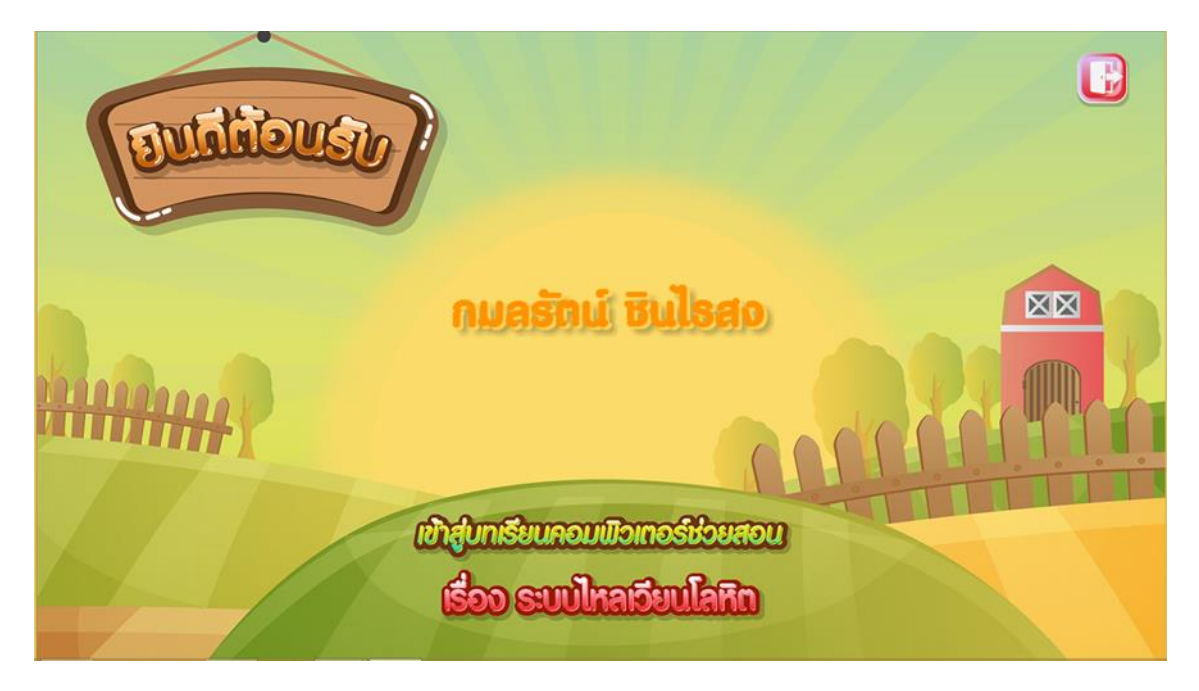

**ภาพที่ ก.3** หน้ายินดีต้อนรับ

 ผู้เรียนกรอกข้อมูลสำเร็จแล้ว ผู้เรียนสามารถกดเลือกเมนูที่ต้องการได้โดยเมนูการจะมี ดังต่อไปนี้ ดังภาพที่ ก.4

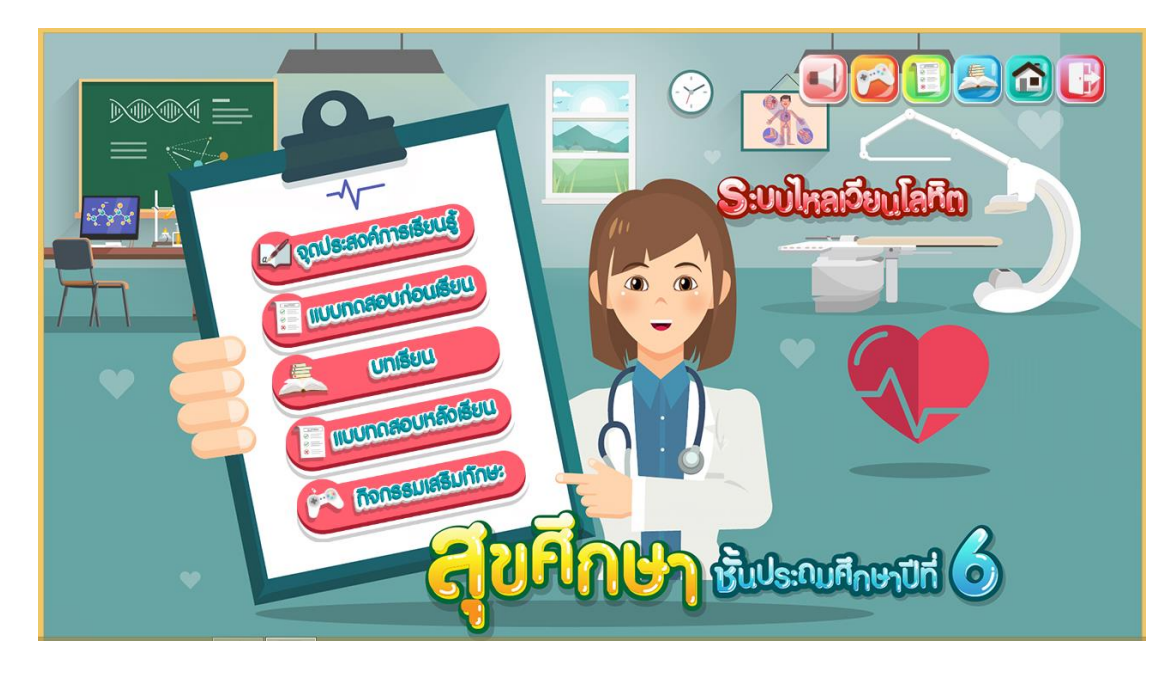

**ภาพที่ ก.4** หน้าเมนู

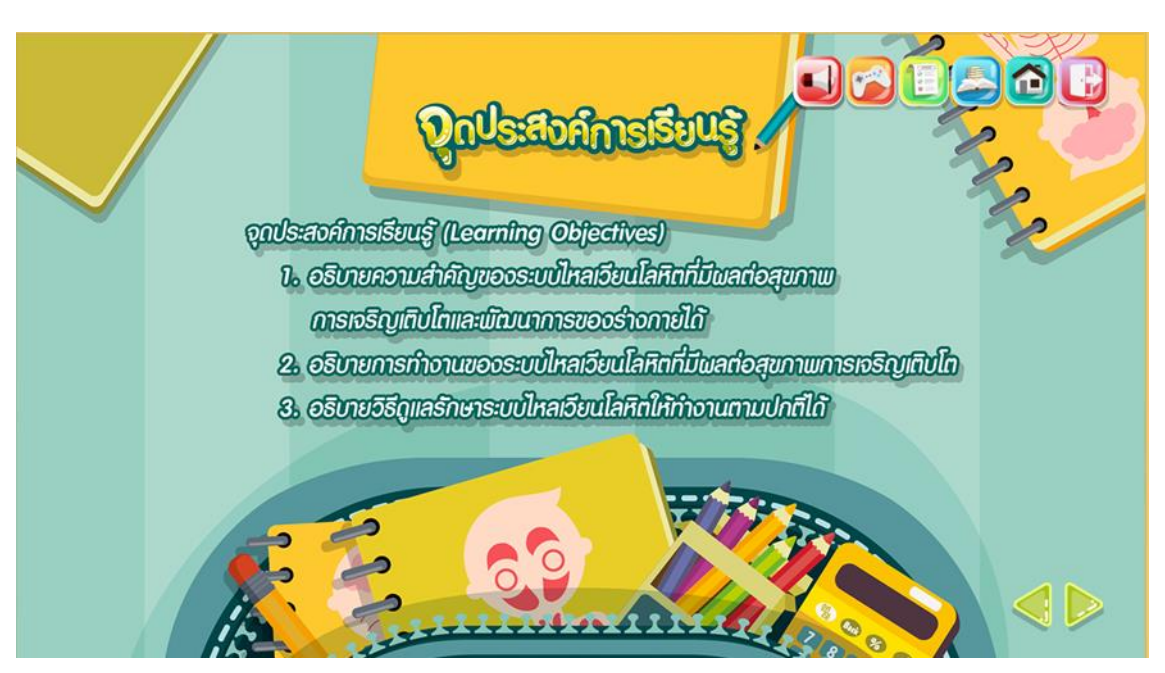

5. เมื่อผู้เรียนคลิกที่จุดประสงค์การเรียนรู้จะแสดงการทำงาน ดังภาพที่ ก.5

**ภาพที่ ก.5** หน้าจุดประสงค์การเรียนรู้

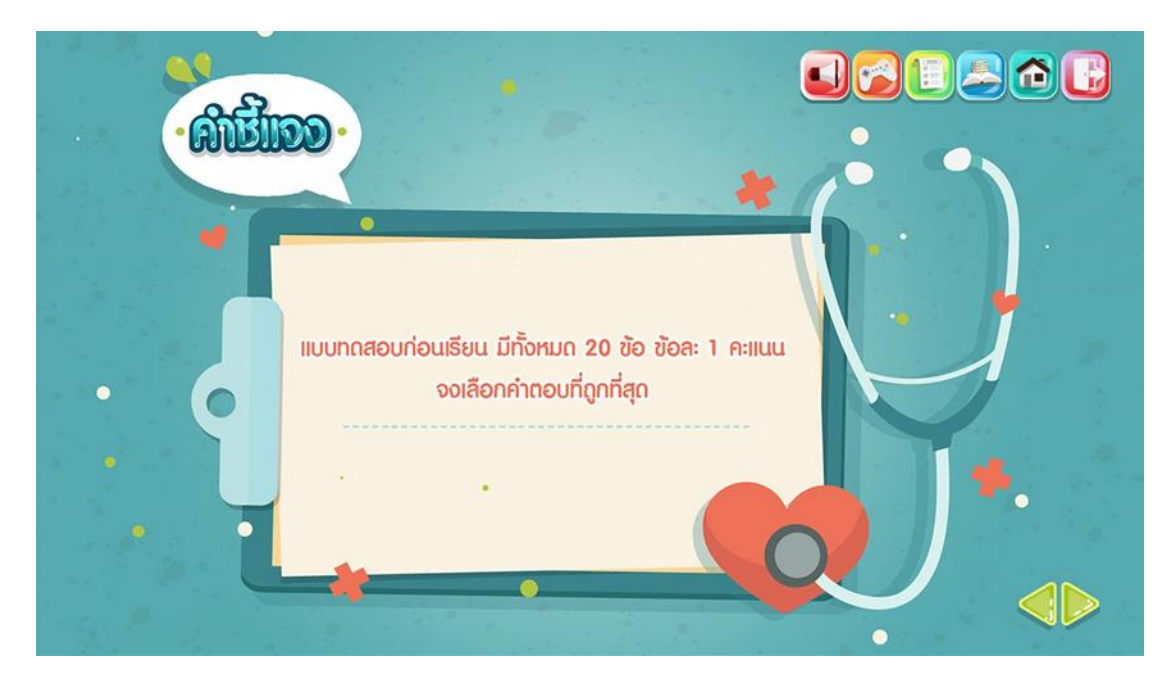

6. ผู้เรียนต้องทำแบบทดสอบก่อนเรียนโดยมีปุ่ม เข้าสู่แบบทดสอบก่อนเรียนดังภาพที่ ก.6

ภาพที่ n.6 หน้าคำชี้แจงแบบทดสอบก่อนเรียน

7. เมื่อผู้เรียนคลิกที่ปุ่มถัดไปจะปรากฏหน้าแบบทดสอบ ดังภาพที่ ก.7

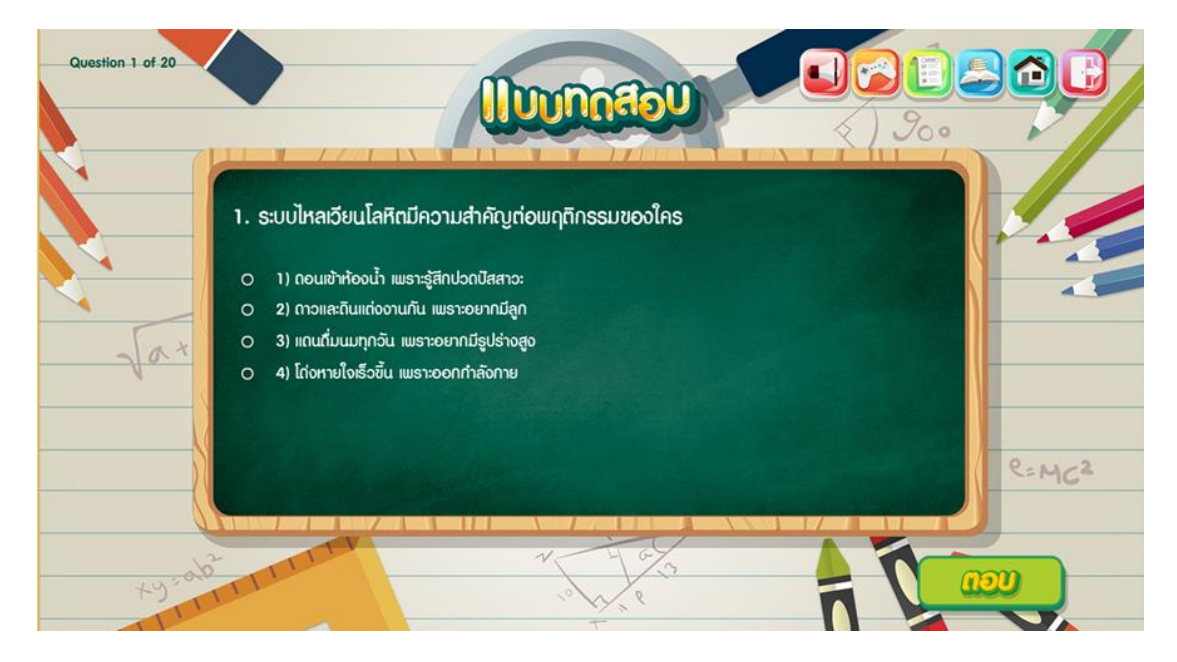

ภาพที่ n.7 หน้าแบบทดสอบก่อนเรียน

8. เมื่อผู้เรียนทำแบบทดสอบก่อนเรียนเสร็จแล้วจะขึ้นหน้าสรุปคะแนนที่ผู้เรียนทำได้ ผู้เรียน สามารถเข้าสู่บทเรียนได้โดยมีปุ่มถัดไปเพื่อเข้าสู่บทเรียน ดังภาพที่ ก.8

| สีเร็ปแล                                                                      |  |
|-------------------------------------------------------------------------------|--|
| <b>A:IIUUของคุณ : 15A:IIUU</b><br>คะแนนเต็ม : 20 คะแนน<br>จำนวนคำถาม : 20 ฮัอ |  |
|                                                                               |  |

**ภาพที่ ก.8** หน้าสรุปผลคะแนน

 ผู้เรียนสามารถเข้าสู่บทเรียนแต่ละหน่วยการเรียนรู้ได้โดยมีปุ่มเมนูของบทเรียนแต่ละหน่วย ดังภาพที่ ก.9

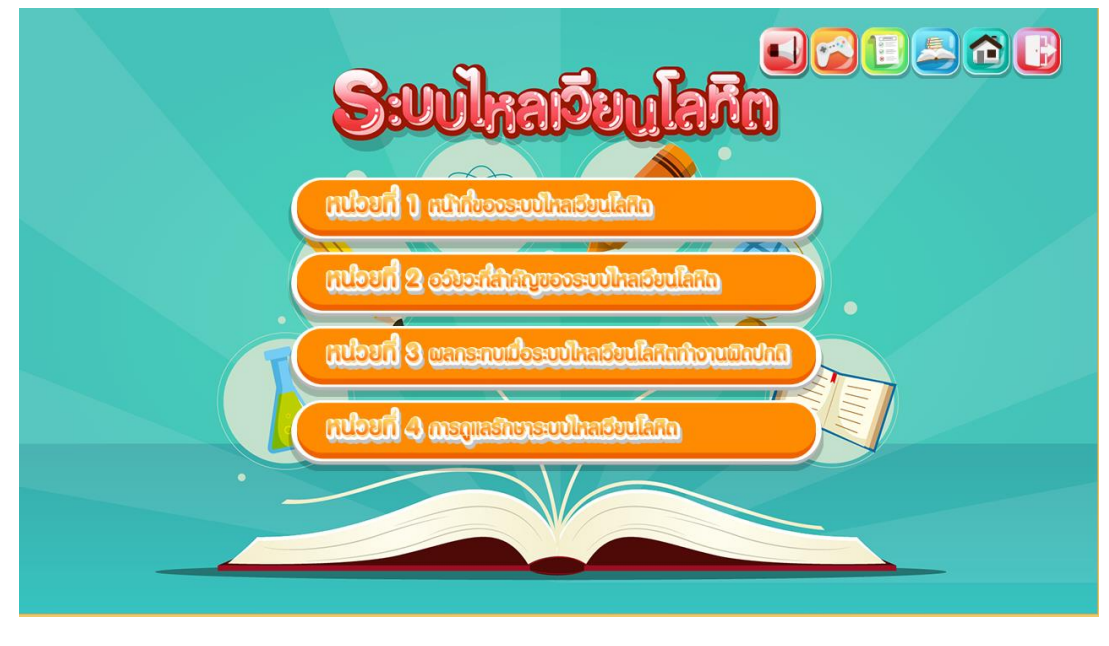

**ภาพที่ ก.9** หน้าเมนูหน่วยการเรียนรู้

10. ผู้เรียนเลือกปุ่มหน่วยการเรียนรู้ที่ 1 หน้าที่ของระบบไหลเวียนโลหิตจะปรากฏหน้าจอการ ทำงาน ดังภาพที่ ก.10

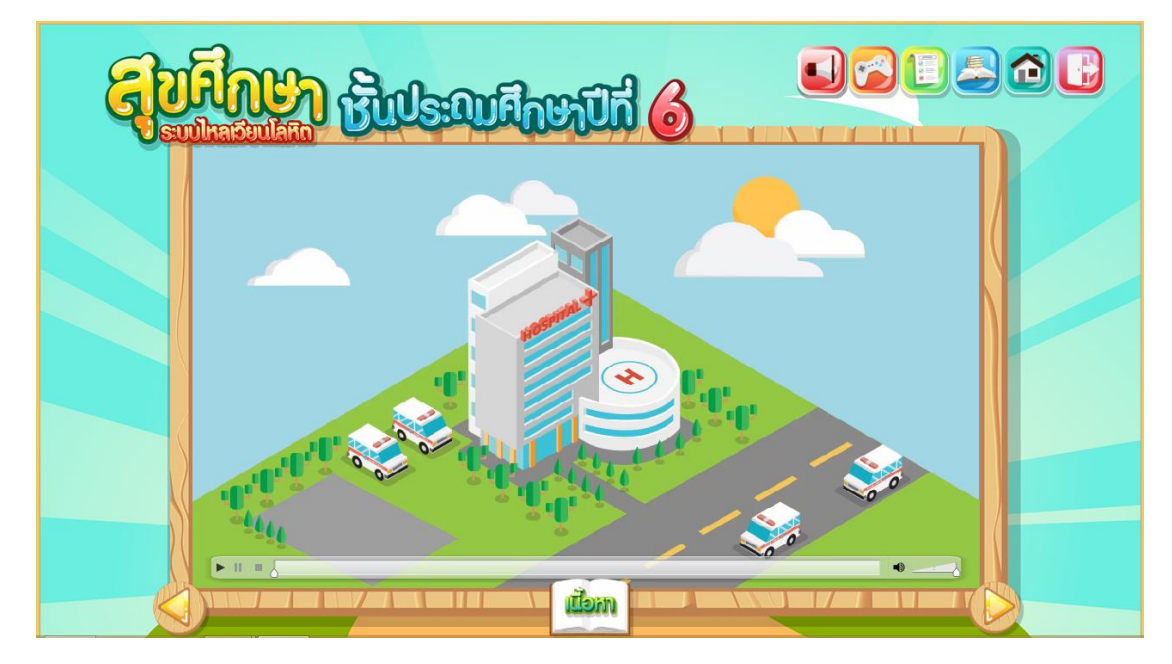

**ภาพที่ ก.10** หน้าหน่วยการเรียนรู้ที่ 1

11. เมื่อผู้เรียนเลือกบทเรียนเรื่องหน้าที่ระบบไหลเวียนโลหิตจะปรากฏหน้าจอแสดงการทำงาน ที่แสดงเนื้อหาข้อมูลเกี่ยวกับหน้าที่ระบบไหลเวียนโลหิต ดังภาพที่ ก.11

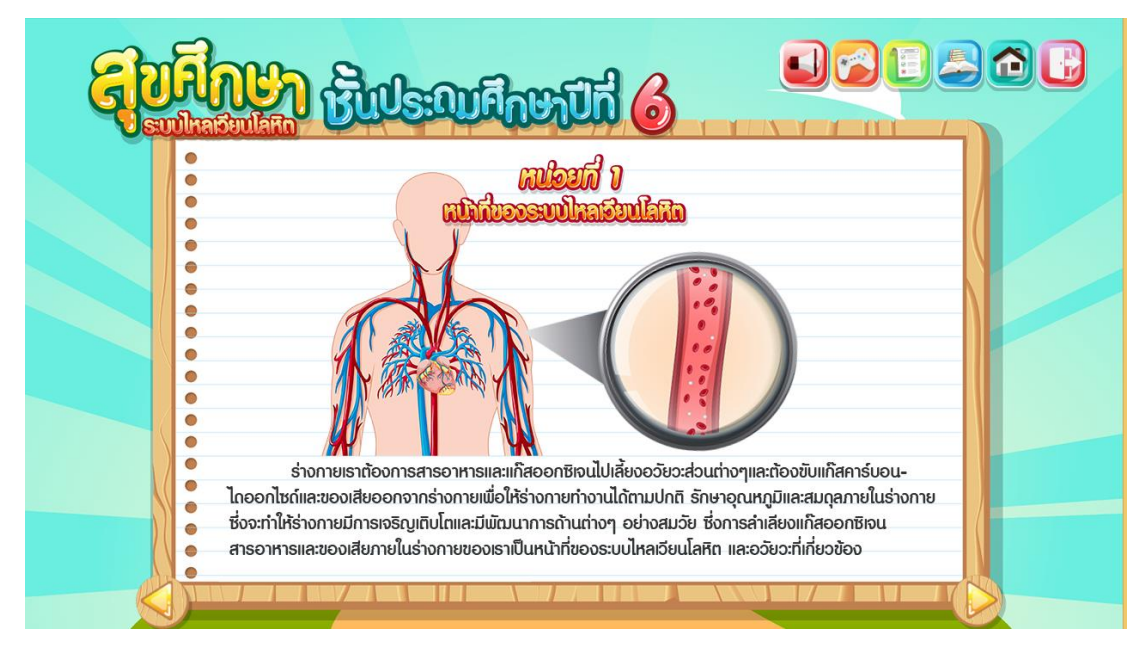

**ภาพที่ ก.11** หน้าเนื้อหาบทเรียนเรื่องหน้าที่ของระบบไหลเวียนโลหิต

12. หน้าคำชี้แจงกิจกรรมโดยแสดงการทำงาน ดังภาพที่ ก.12

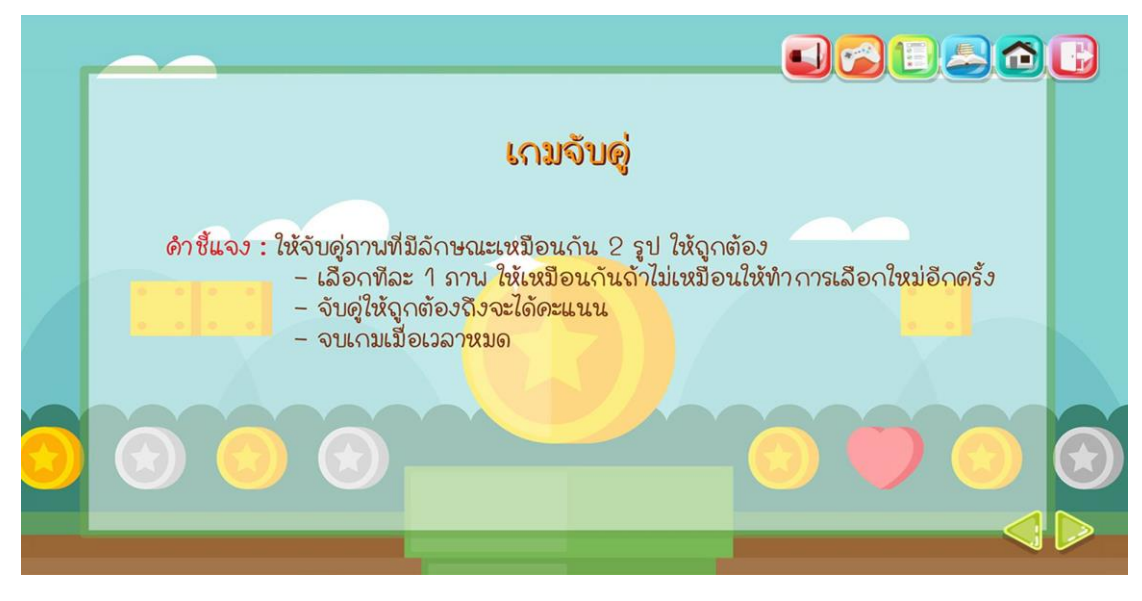

**ภาพที่ ก.12** หน้าคำชี้แจงกิจกรรม

13. ผู้เรียนสามารถทำกิจกรรมเรื่องหน้าที่ของระบบไหลเวียนโลหิต โดยจะสามารถแสดงการ ทำงาน ดังภาพที่ ก.13

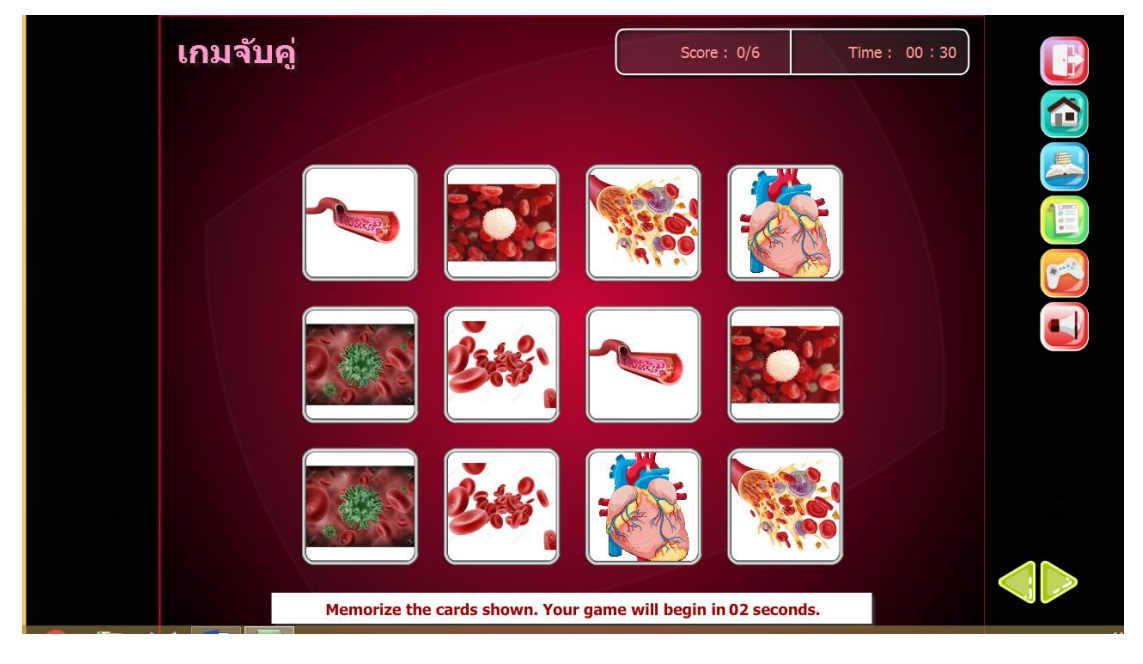

ภาพที่ ก.13 หน้ากิจกรรมเรื่องหน้าที่ของระบบไหลเวียนโลหิต

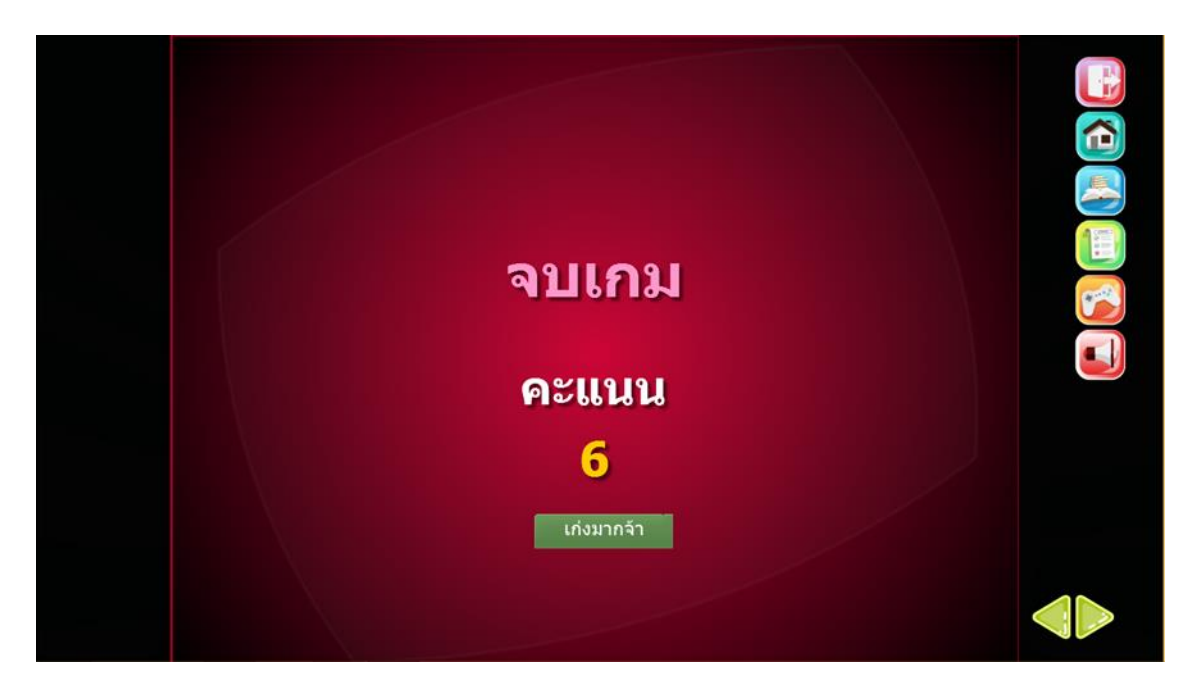

14. หน้าสรุปผลคะแนน โดยจะแสดงการทำงาน ดังภาพที่ ก.14

**ภาพที่ ก.14** หน้าสรุปผลคะแนน

 15. เมื่อผู้เรียนเลือกคลิกปุ่มหน่วยการเรียนรู้ที่ 2 โดยจะสามารถแสดงการทำงาน ดังภาพที่ ก.15

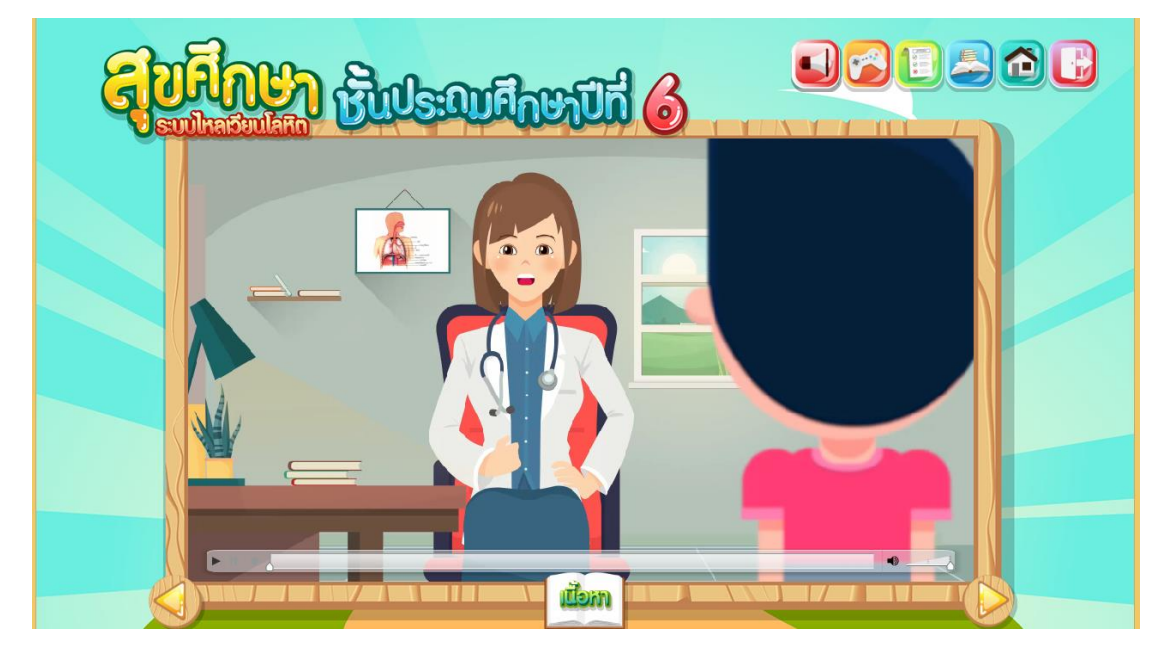

**ภาพที่ ก.15** หน้าบทเรียนหน่วยการเรียนที่ 2

16. เมื่อผู้เรียนเลือกบทเรียนเรื่องอวัยวะสำคัญของระบบไหลเวียนโลหิต โดยจะสามารถแสดง การทำงาน ดังภาพ ก.16

| <b>STOR</b> | Un Frederati 6                                                                                                    |
|-------------|----------------------------------------------------------------------------------------------------|
|             | miouii 2<br>odeniitadusuultadulaaa                                                                                                    |
|             | 2.1 หัวใจ     หัวใจของมนุษย์โดยทั่วไปจะมีขนาดประมาณเท่ากับกำปั้นของตัวเองตั้วอยู่บริเวณ     ทรวงอกข้างซ้าย โดยหัวใจมีหน้าที่ในการสูบฉีกเลือดที่มีแก๊สออกซิเงนและสารอาหารไปเลี้ยง     ส่วนต่างๆ ของร่างกาย โดยการบีบเดวิทาให้เกิดแรงกันให้เลือดเคลื่อนที่ไปยองยัวยะท่างๆ ได้ทั่วถึง     และส่งเลือดที่มีแก๊สอาร์อนขนอง มีเพวล์ไซ้เข้นสอดกไขเด้าจากจะเด่างๆ และส่งเลือดที่มีเกิดอาไซด์ไปเปิดอาไซด์ไปแป้อกที่ปอด กายในหัวใจจะแบ่งออยเป็น 4 ห้อง ดังนี้ |
|             | <ol> <li>ทั่งใจห้องนั้นอาว มหนาทรี่บเสียเงาแลงนั้นๆงของรางไหยงเบียงกังเจ้าจบชาว</li> <li>หังใจห้องส่างขวา มีหน้าที่รับเลือดจากหัวใจห้องบนขวา และส่งใน้ไปฟอกที่ปอด</li> <li>หังใจห้องนั้นราย มีหน้าที่รับเลือดจากหัวใจห้องบนข้ายแล้วสูบนึกเลือดไปเสี้ยง</li> <li>ส่วนต่างๆของร่างกาย</li> </ol>                                                                                                    |
|             |                                                                                                    |

ภาพที่ n.16 หน้าเนื้อหาบทเรียนเรื่องอวัยวะสำคัญของระบบไหลเวียนโลหิต

17. หน้าคำชี้แจงกิจกรรมโดยแสดงการทำงาน ดังภาพที่ ก.17

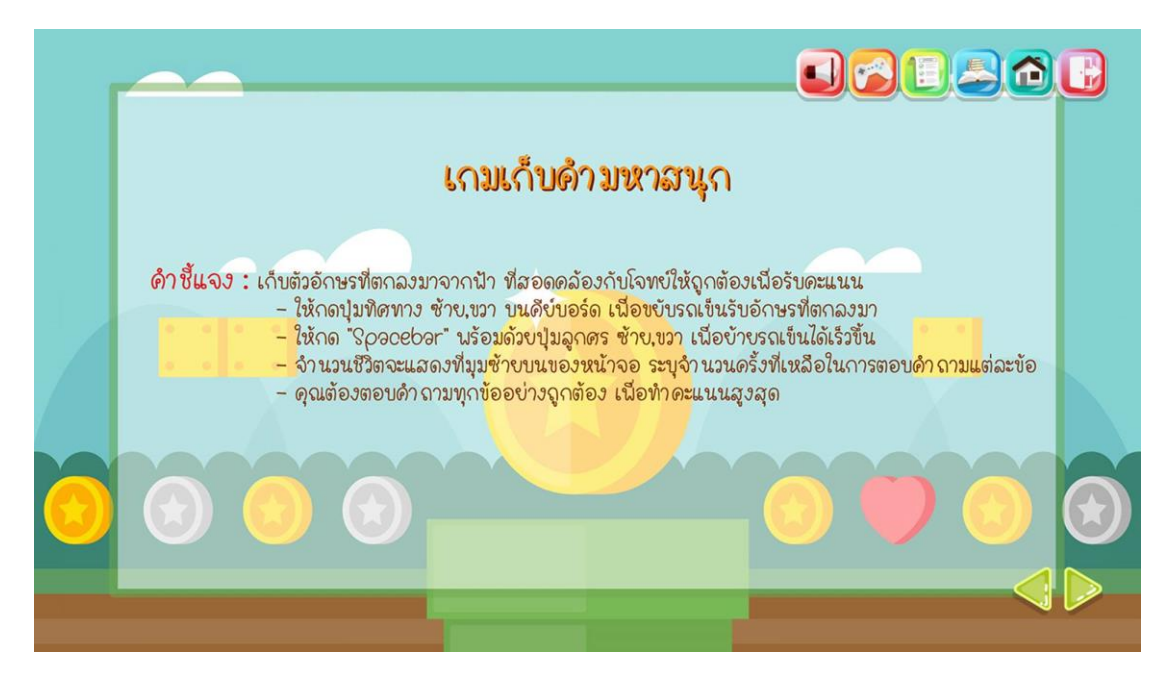

**ภาพที่ ก.17** หน้าคำชี้แจงกิจกรรม

18. ผู้เรียนสามารถทำกิจกรรมเรื่องอวัยวะสำคัญของระบบไหลเวียนโลหิต โดยจะสามารถ แสดงการทำงาน ดังภาพที่ ก.18

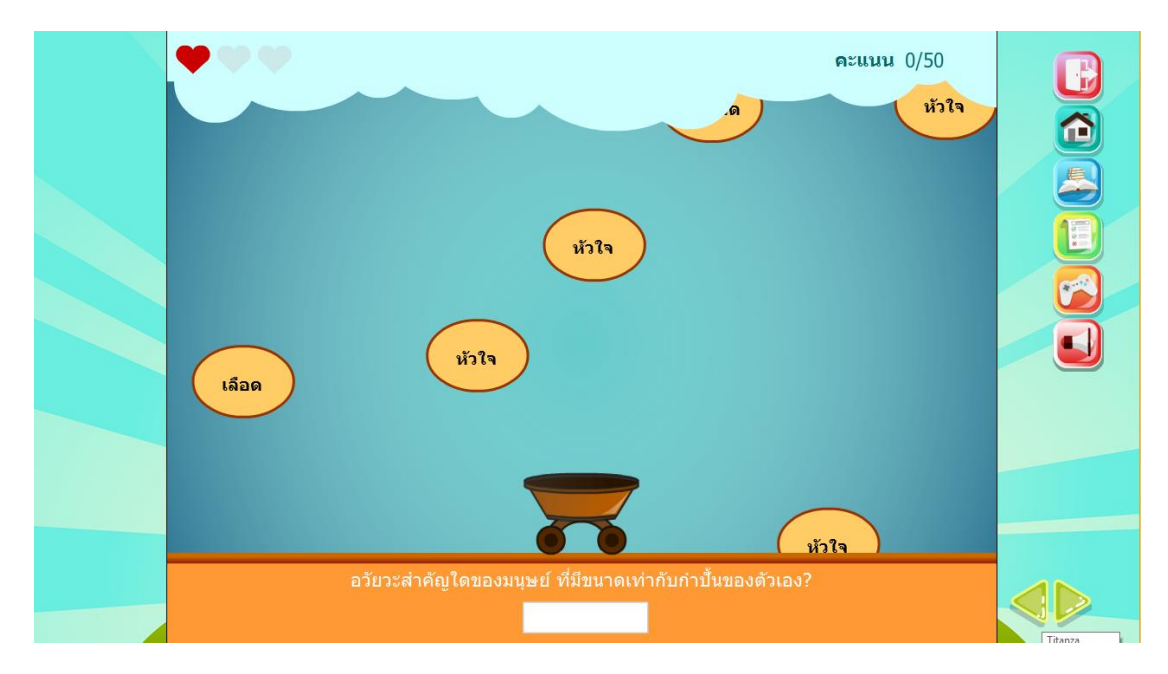

**ภาพที่ ก.18** หน้ากิจกรรมเรื่องอวัยวะสำคัญของระบบไหลเวียนโลหิต

19. หน้าสรุปผลคะแนน โดยจะแสดงการทำงาน ดังภาพที่ ก.19

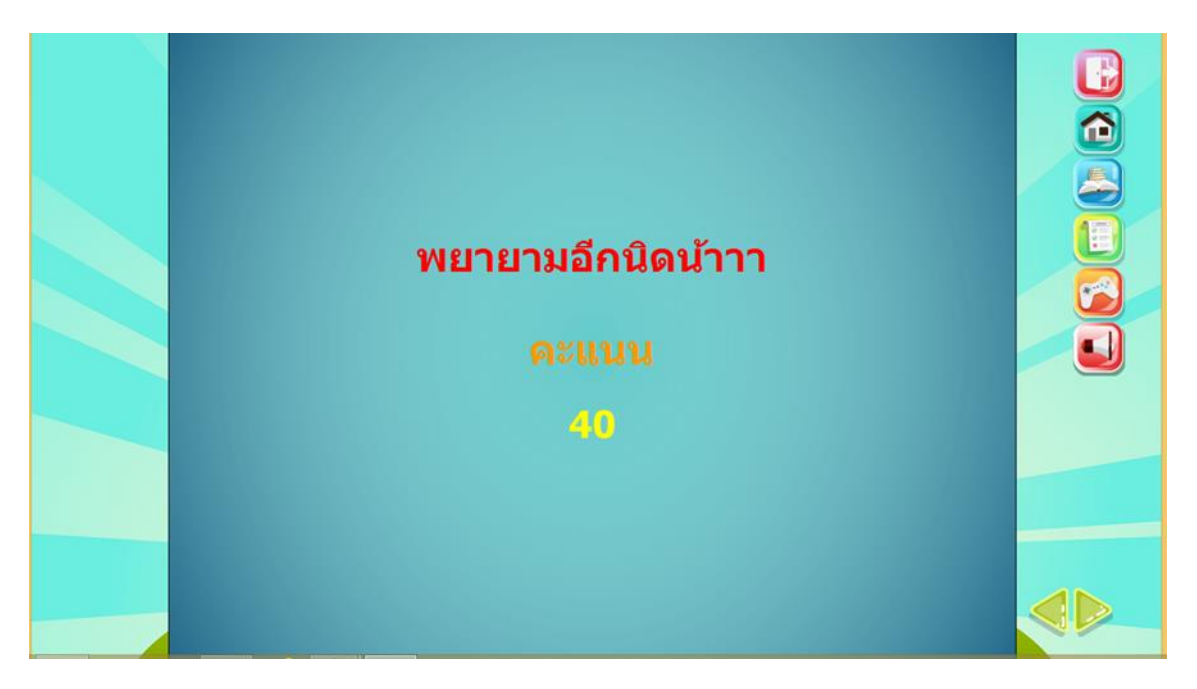

**ภาพที่ ก.19** หน้าสรุปผล

20. เมื่อผู้เรียนเลือกคลิกปุ่มหน่วยการเรียนรู้ที่ 3 โดยจะสามารถแสดงการทำงาน ดังภาพที่ ก.20

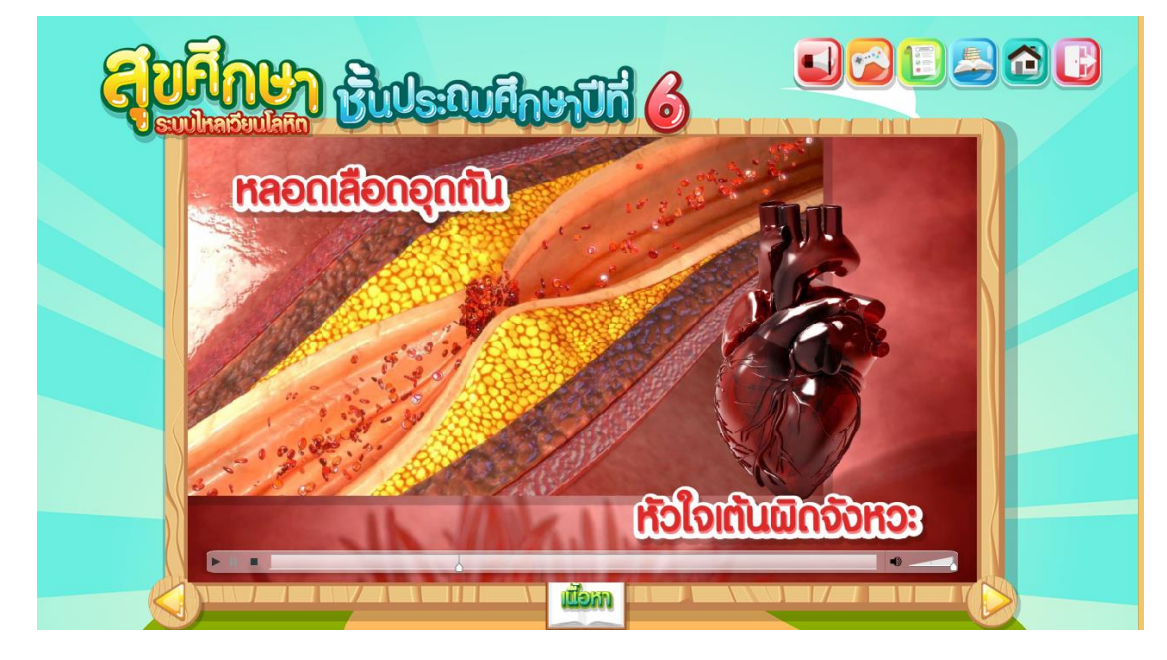

**ภาพที่ ก.20** หน้าบทเรียนหน่วยการเรียนที่ 3

21. เมื่อผู้เรียนเลือกบทเรียนเรื่องผลกระทบเมื่อระบบไหลเวียนโลหิตทำงานผิดปกติ โดยจะ สามารถแสดงการทำงาน ดังภาพ ก.21

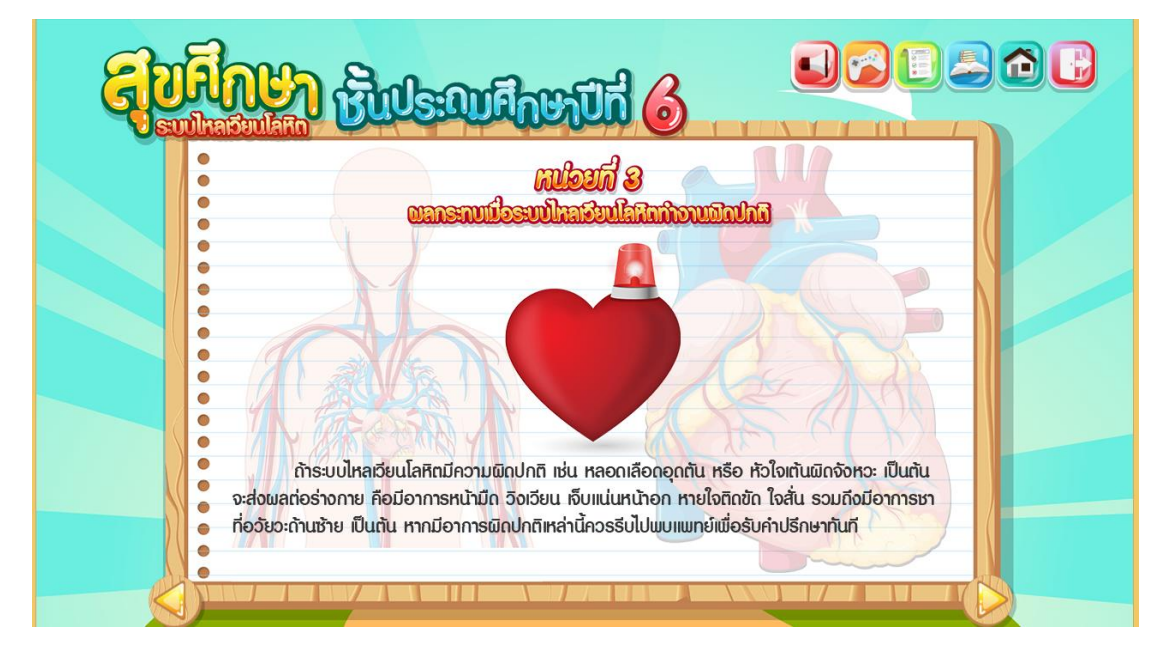

**ภาพที่ ก.21** หน้าเนื้อหาบทเรียน

22. หน้าคำชี้แจงกิจกรรมโดยแสดงการทำงาน ดังภาพที่ ก.22

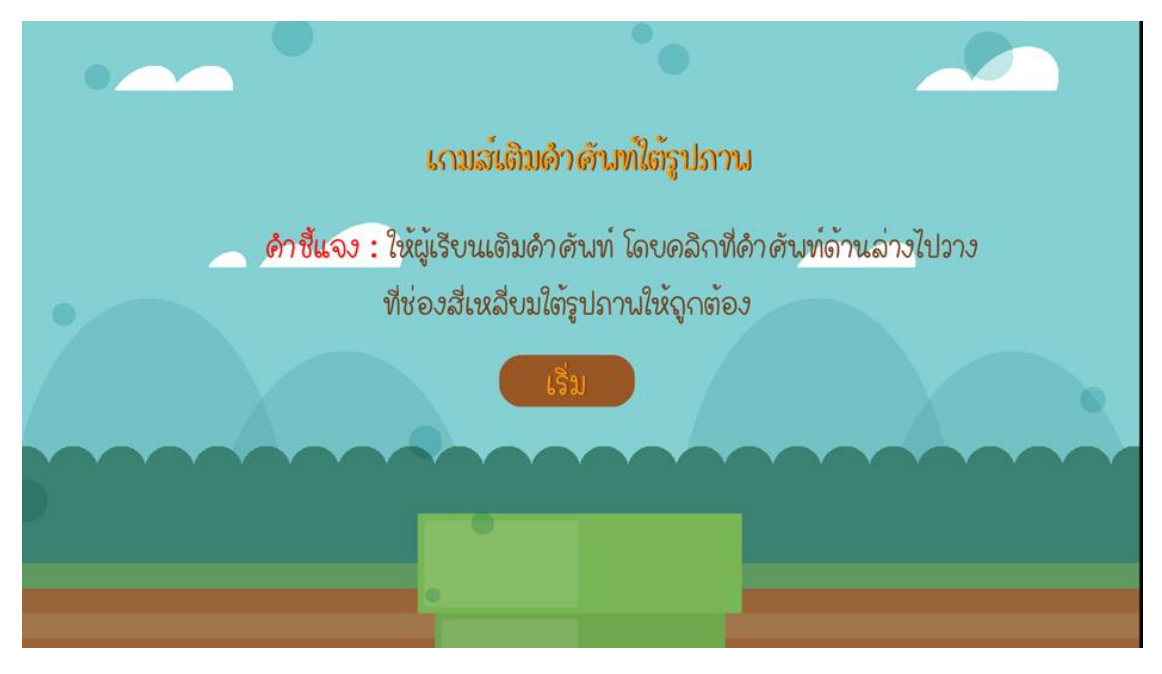

**ภาพที่ ก.22** หน้าคำชี้แจง

23. ผู้เรียนสามารถทำกิจกรรมเรื่องผลกระทบเมื่อระบบไหลเวียนโลหิตทำงานผิดปกติ โดยจะ สามารถแสดงการทำงาน ดังภาพที่ ก.23

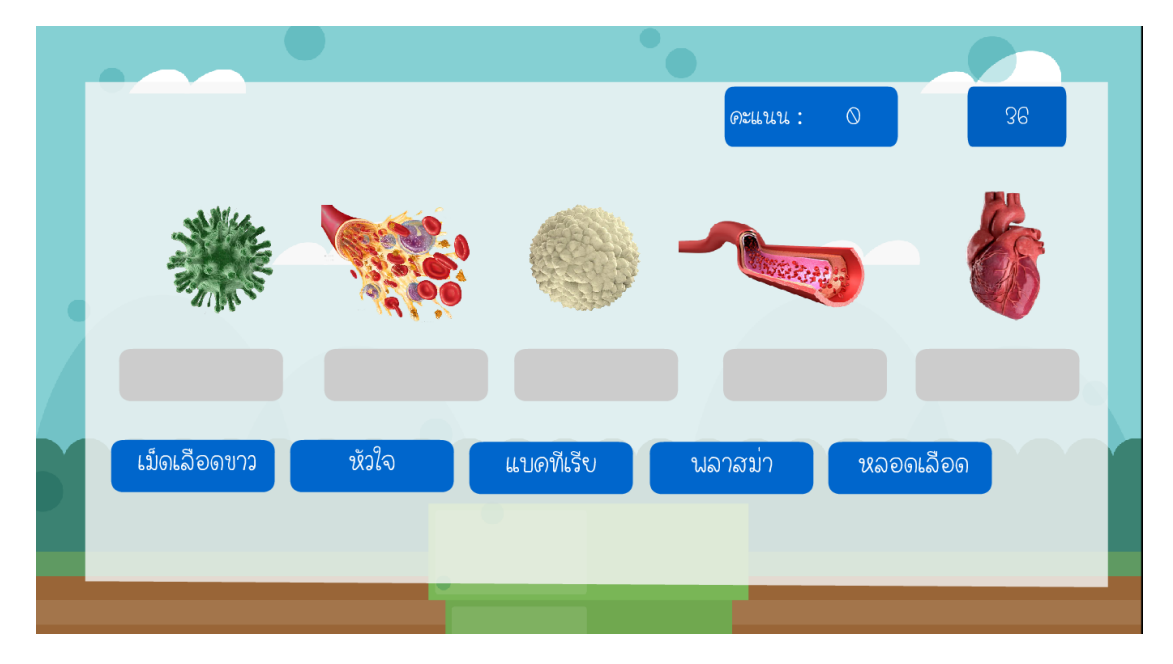

## **ภาพที่ ก.23** หน้ากิจกรรมเรื่องผลกระทบเมื่อระบบไหลเวียนโลหิตทำงานผิดปกติ

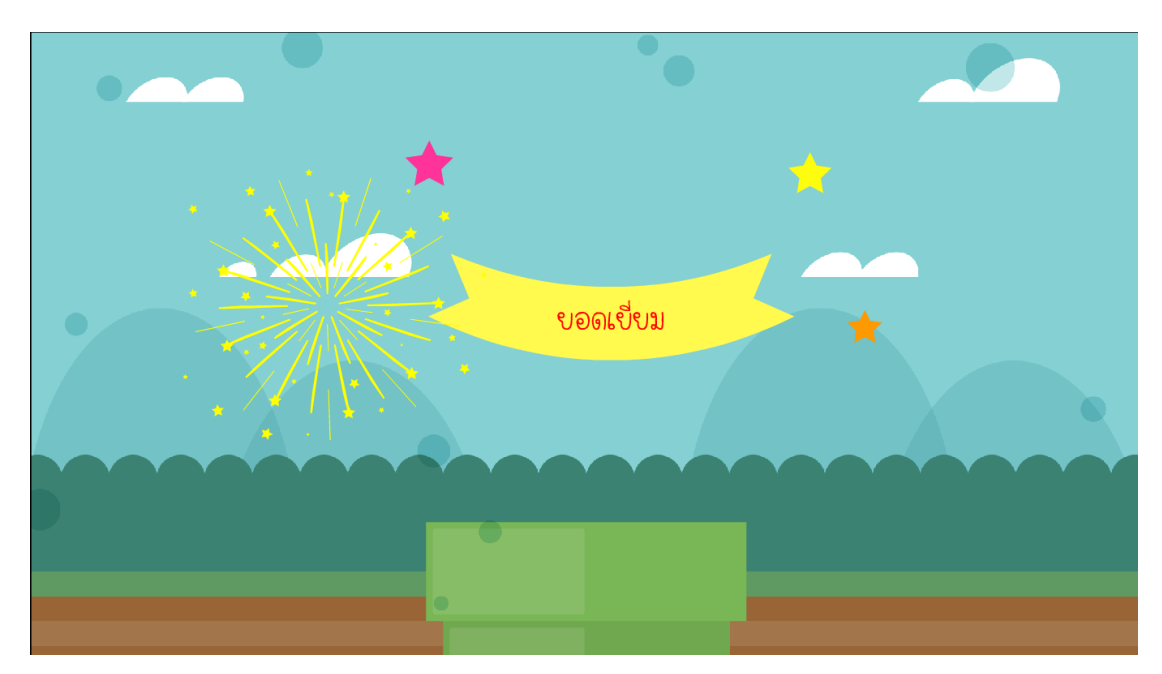

24. หน้าสรุปผลคะแนน โดยจะแสดงการทำงาน ดังภาพที่ ก.24

**ภาพที่ ก.24** หน้าสรุปผล

25. เมื่อผู้เรียนเลือกคลิกปุ่มหน่วยการเรียนรู้ที่ 4 โดยจะสามารถแสดงการทำงาน ดังภาพที่ ก.25

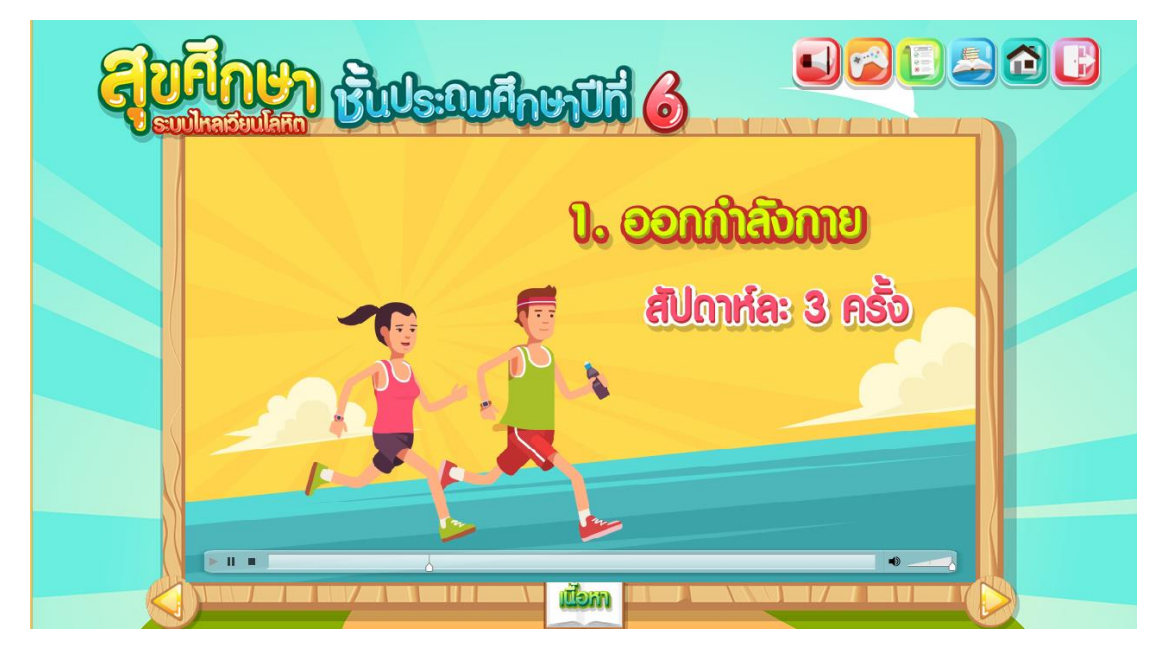

**ภาพที่ ก.25** หน้าบทเรียนหน่วยการเรียนที่ 4

26. เมื่อผู้เรียนเลือกบทเรียนเรื่องการดูแลรักษาระบบไหลเวียนโลหิต โดยจะสามารถแสดง การทำงาน ดังภาพ ก.26

| द्गि |                                                                                                    |  |
|------|----------------------------------------------------------------------------------------------------|--|
|      | เหมือยมีที่ 4<br>การญาสรักษาระบบไหลเรียนโลโหล<br>เลือกที่ไหลเวียนที่ในร่างกาย จะทำให้สุขภาพมเซ็อแรง สถชื่น พิวพรรณพ่องใส สมออปลอกโปร่ง<br>เราจังควรดูเเลรักษาระบบไหลเวียนโลหิต กังนี้<br>1) ออกทำลังกายสม่ำเสมอ อย่างเมือยสัปกาห์ล: 3 ครั้ง ซึ่งจะทำให้กล้ามเนื้อหัวใจเซ็อแรงและการท่างานของหัวใจได้ขึ้น<br>2) รับประทานอาหารที่มีชาตุเหล็กมากเซ็นพิเศษ หม เนื้อสัตว์ กับ ไช่แถง พักคะน้ำ เพื่อช่วยเพิ่มธาตุเหล็กให้กับเลือก<br>3) หลีกเสี่ยงอาหารที่มีขนับมากหรือคอเลสเตอร์รอดสูงปริมาณมากๆ เช่น เนื้อสัตว์กิดมัน น้ำมันหมู เพราะอางทำให้<br>อังและเป็นโรคหลอดเลือกหัวใจได้<br>4) ที่มน้ำสะอาณิให้เพียงพอทุกวัน อย่างน้อยวันละ 8 แก้ว เพื่อช่วยทำให้เลือกไหวเวียนไถ้ที เพราะน้ำเป็นส่วนประกอบ<br>ของเลือก<br>5) ไม่ควรสูบบุหรี่ละหลีกเลี่ยงบริเวณที่มีควันบุหรี่ เนื่องจากในควันบุหรี่มีสารพิษ ที่เป็นอันตรายต่อระบบหายใจ<br>และระบบไหลเวียนโลหิต ส่อผลทำให้เกิดโรคปอดและโรคหัวใจได้<br>6) พัทผ่อนให้เพียงอบอโกยารมอนหลับอย่างน้อยวันละ 6-8 ชั่วโมง และไม่ควรนอนถึก<br>7) ควรทำจัถใจของเราให้ร่าเรือเกง่มใสอยู่เสมอ<br>8) ตรองสุขภาพของตนเอง โดยการไปพบแพทย์เพื่อตรวงร่างกายเป็นประจำทุกปี |  |
|      |                                                                                                    |  |

**ภาพที่ ก.26** หน้าเนื้อหาบทเรียน

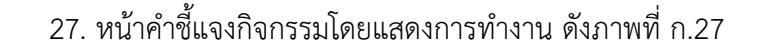

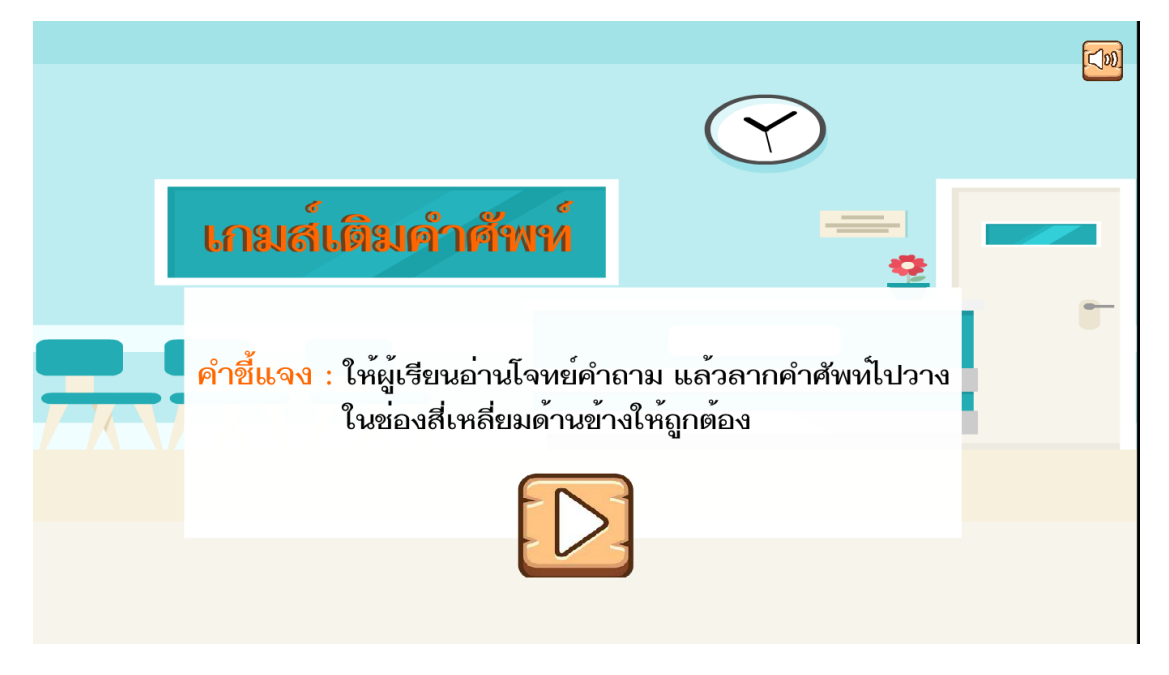

**ภาพที่ ก.27** หน้าคำชี้แจงกิจกรรม

28. ผู้เรียนสามารถทำกิจกรรมเรื่องการรักษาระบบไหลเวียนโลหิต โดยจะสามารถแสดงการ ทำงาน ดังภาพที่ ก.28

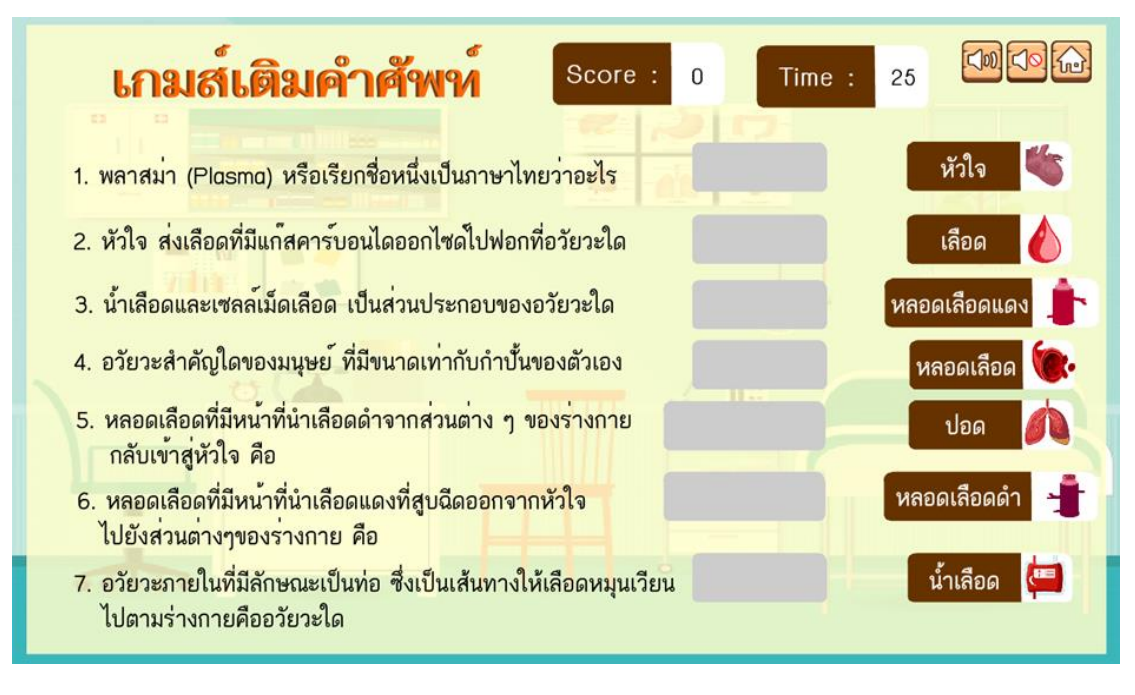

**ภาพที่ ก.28** หน้ากิจกรรมเรื่องการรักษาระบบไหลเวียนโลหิต

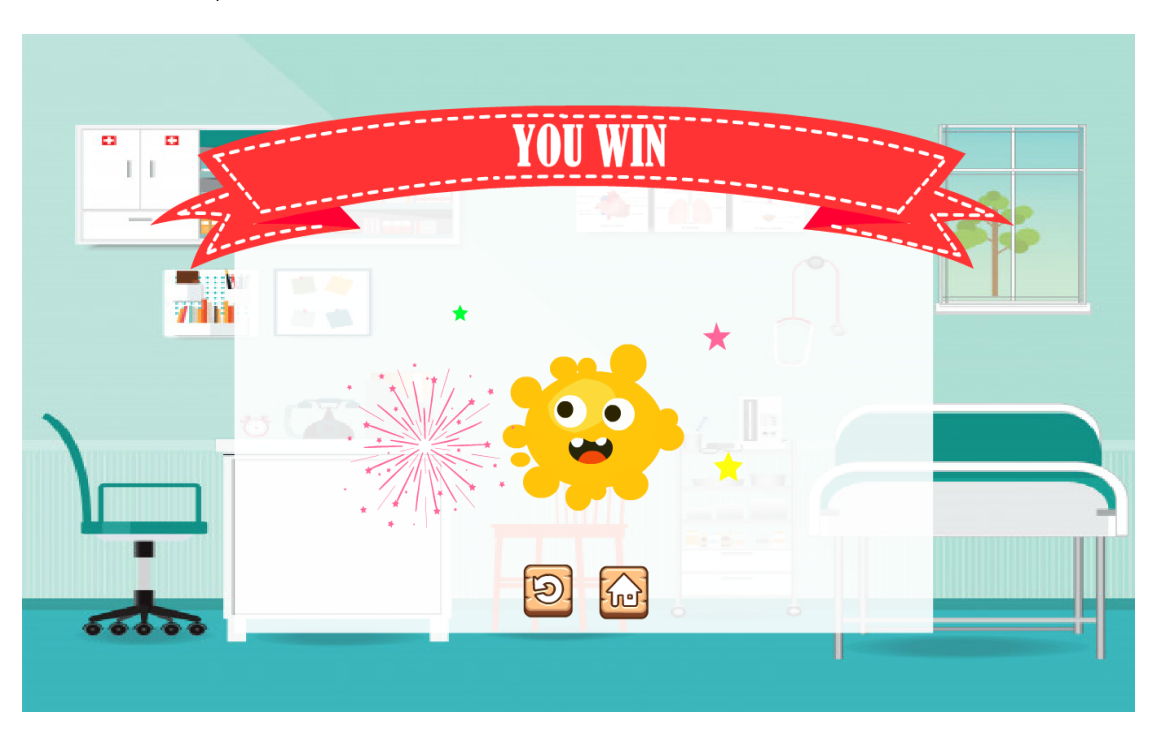

29. หน้าสรุปผลคะแนนโดยจะแสดงการทำงาน ดังภาพที่ ก.29

**ภาพที่ ก.29** หน้าสรุปผล

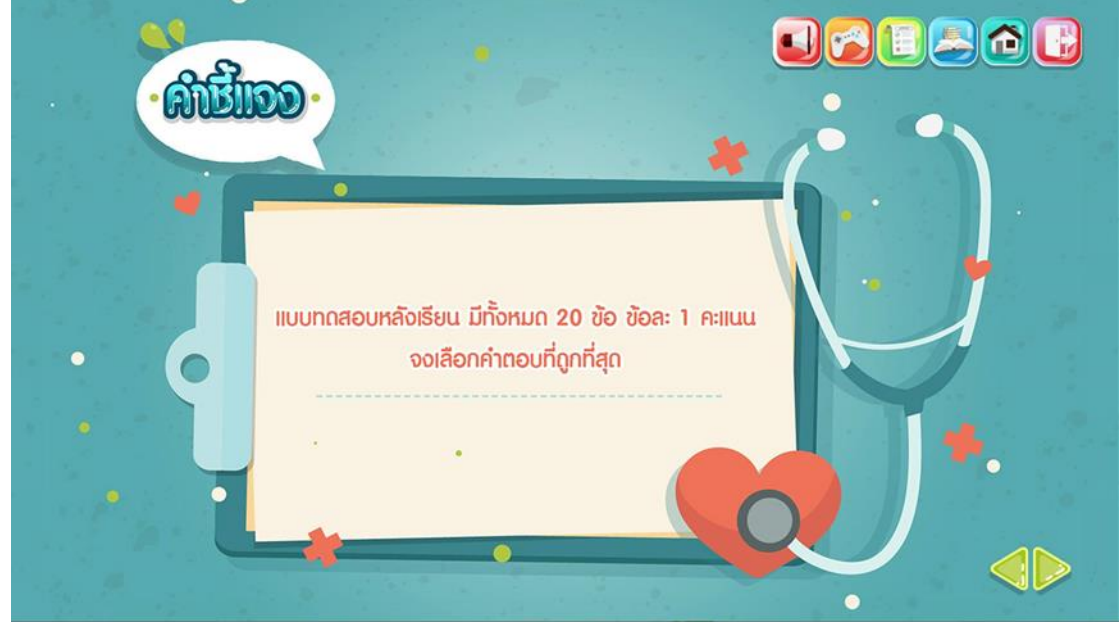

30. ผู้เรียนต้องทำแบบทดสอบหลังเรียน ดังภาพที่ ก.30

**ภาพที่ ก.30** หน้าคำชี้แจง

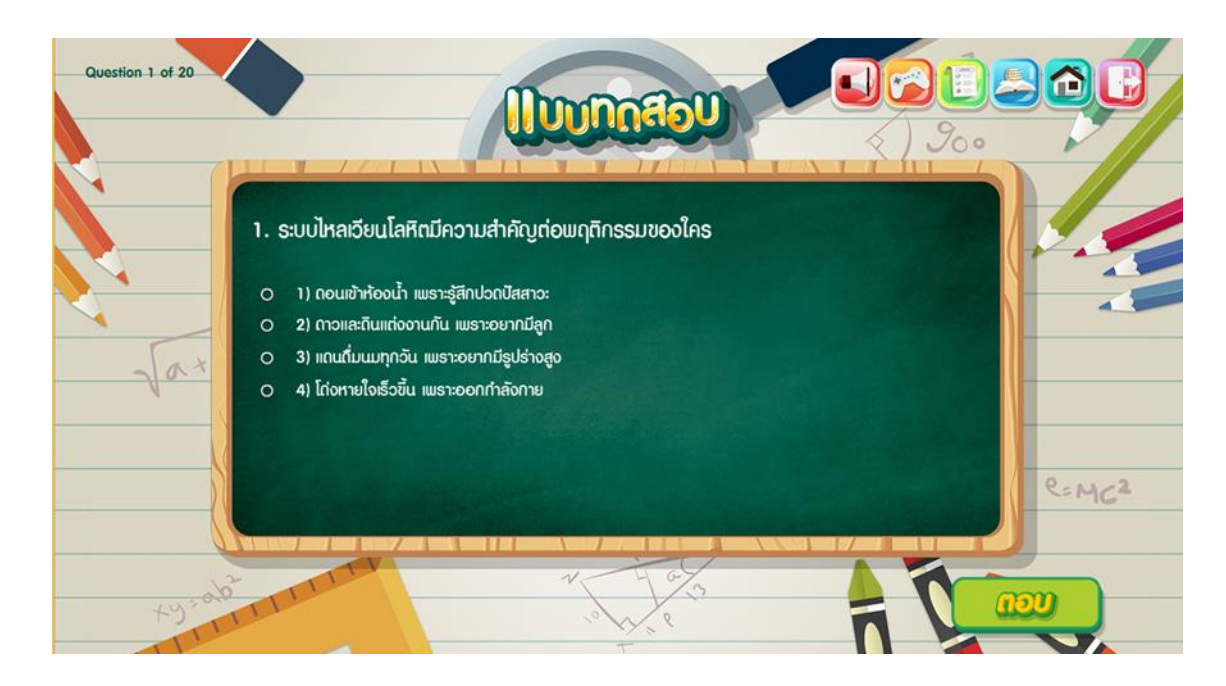

31. หน้าแบบทดสอบหลังเรียนโดยจะแสดงการทำงาน ดังภาพที่ ก.31

ภาพที่ n.31 หน้าแบบทดสอบหลังเรียน

32. หน้าสรุปผลคะแนน โดยจะแสดงการทำงาน ดังภาพที่ ก.32

| ີ ແລະ                                                                         |  |
|-------------------------------------------------------------------------------|--|
| <b>A:IIUUของคุณ : 15A:IIUU</b><br>คะแนนเต็ม : 20 คะแนน<br>จำนวนคำถาม : 20 ฮัอ |  |
|                                                                               |  |

**ภาพที่ ก.32** หน้าสรุปผลคะแนน